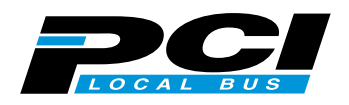

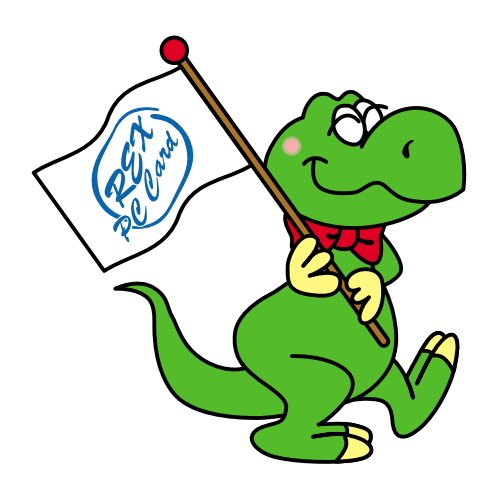

# USB2.0 PCI Host Board PCIU2

# **User's Manual**

June 2001

Rev.1.0

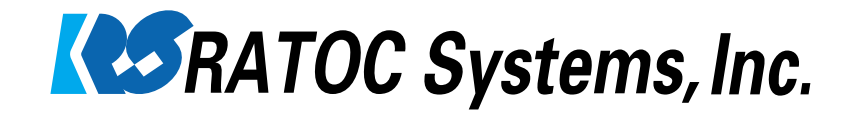

# Contents

| 1. Introduction                          |    |
|------------------------------------------|----|
| 1-1. Features                            |    |
| 1-2. Restrictions                        |    |
| 1-3. Required Operating Systems          |    |
| 1-4. Other Requirements                  | 3  |
| 2. Before installing                     |    |
| 2-1. Package                             | 4  |
| 2-2. Using Low-Profile Bracket           | 4  |
| 3. Setting up                            | 5  |
| 3-1. Installing the PCI board            | 5  |
| 3-2. Installing the driver(Windows 98SE) | 6  |
| 3-3. Installing the driver(Windows 2000) |    |
| 3-4. Installing the driver(Windows Me)   | 14 |
| 4. Registration and Tech-support         |    |
| 4-1. How to Register                     |    |
| 4-2. Software Update and Support         |    |
| 5. Options                               |    |
| 6. Specifications                        |    |
| Appendix                                 |    |

# **1. Introduction**

This User's Guide describes how to install the RATOC USB2.0 PCI Host Adapter Board. (called PCIU2 in this User's Guide).

The information in the README.TXT file on the CD-ROM may include the latest information. Be sure to read the file as well.

### 1-1. Features

•Supports 480Mbps(High-speed), 12Mbps(Full-speed), 1.5Mbps(Low-speed) data transfer mode.

This USB2.0 host adapter is fully backwards compatible with the currrent USB1.1 devices.

•Certified and passed USB HI-SPEED Compliance test.

•Includes our original USB2.0 EHCI driver.

Supports Windows 98SE, Windows Me, Windows 2000.

•500mA max. per port available.

•Includes Low-Profile PCI bracket. You can use this PCIU2 PCI board with a Low-Profile PC.

#### 1-2. Restrictions

•You can't connect a USB2.0 device via a USB2.0 HUB.

•The driver doesn't support Isochrounous transfer mode.

- •When you remove a USB device and connect it again, you have to wait for over 3 seconds before you connect it again.
- •You can't remove/connect a USB device when PC is in the following status:

In standby mode, getting ready for standy mode, resuming from standby mode.

In hybernation mode, getting ready for hybernation mode, resuming from hybernation mode.

•This driver doesn't support remote wake up from a USB device.

•Other restrictions are written in the readme.txt file.

### 1-3. Required Operating Systems

- •Windows 98 SE(Second Edition)
- •Windows 2000
- •Windows Me(Millennium Edition)

### 1-4. Other Requirements

•Available PCI slot

## 2-1. Package

Check the package contents:

- •PCIU2 PCI Board
- •Low profile bracket
- •Software CD-ROM
- •User's manual

#### NOTE

If any of these items are missing from the PCIU2 retail package, contact your supplier immediately.

### 2-2. Using Low-Profile Bracket

If you use the PCIU2 with a Low-Profile PC, you have to replace the bracket with the bundled Low-Profile bracket as shown below.

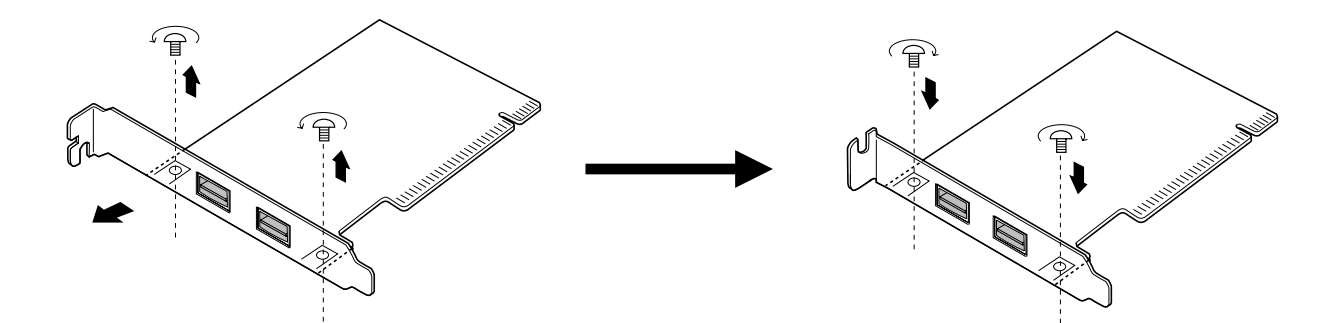

## **3-1. Installing the PCI board**

Turn off your computer and install the PCIU2 into a PCI slot. Please note the following:

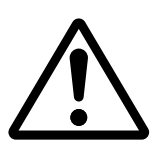

1. You have to install the PCIU2 firmly. If the PCIU2 isn't installed firmly, this product or your PC may get damaged.

2.Be sure the gold contact of the PCI board is completely in a white PCI slot.

3.Be sure to fasten the bracket of the PCI board with a screw as shown below.

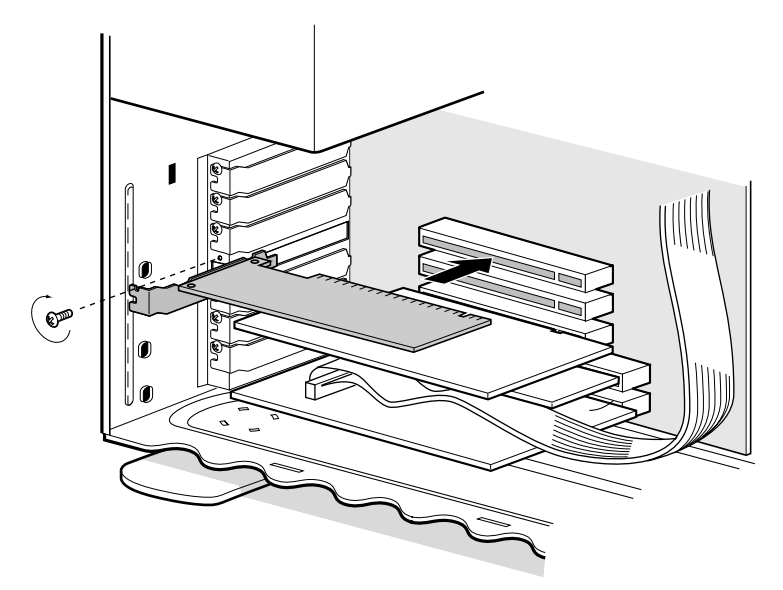

After installing it, start your PC. Then, you need to install the driver for the PCIU2.

| A)When you use Windows 98SE | Proceed to Chapter 3-2.  |
|-----------------------------|--------------------------|
| B)When you use Windows 2000 | Proceed to Chapter 3-3.  |
| C)When you use Windows Me   | -Proceed to Chapter 3-4. |

#### **3-2. Installing the driver(Windows 98SE)**

When you use Windows 98SE, follow the steps to install the driver.

1. When you start your PC after installing the PCIU2, the following Hardware Wizard will appear. Insert the PCIU2 CD-ROM into the CD-ROM drive and click [Next].

| Add New Hardware Wiz | ard                                                                         |
|----------------------|-----------------------------------------------------------------------------|
|                      | This wizerd searches for new drivers for                                    |
|                      | NEC USB Open Host Controller                                                |
|                      | A device driver is a software program that makes a<br>hardware device work. |
| 3.2                  |                                                                             |
|                      |                                                                             |
| ~                    |                                                                             |
|                      |                                                                             |
|                      | Cancel                                                                      |

2. Select [Search for the best driver for your device.(Recommended)] and click [Next].

| Add New Hardware Wiz | ard                                                                                                    |         |
|----------------------|----------------------------------------------------------------------------------------------------|---------|
|                      | What do you want Windows to do?                                                                                                    |         |
|                      | < Back Next > Cancel                                                                                                    |         |
| Click [Next].        | Uncheck all the op                                                                                                    | otions. |
| Add New Hardware Wiz | ard                                                                                                    |         |
|                      | Windows will search for new drivers in its driver database<br>on your had drive, and in any of the following selected<br>location. Click Next to start the search.<br>Roppy disk drives<br>DRIOM drive<br>Proport Windows Update<br>Roperty a location: |         |

< Back

3.

4. Select [The updated driver(Recommended) NEC USB Open Host Controller] and click [Next].

| Add New Hardware Wi | zand                                                                                                    |  |
|---------------------|----------------------------------------------------------------------------------------------------|--|
|                     | Windows has found an updated driver for this device, and<br>also some other drivers that should work with this device. |  |
|                     | What do you want to install?                                                                                           |  |
|                     | The updated driver (Recommended)                                                                                       |  |
| 1 to 2              | NEC USB Open Host Controller                                                                                           |  |
|                     | C Que of the other drivers.                                                                                            |  |
|                     |                                                                                                    |  |
|                     | Cancel                                                                                                    |  |

5. Click [Next].

| Add New Hardware Wizard |                                                                                                    |  |
|-------------------------|----------------------------------------------------------------------------------------------------|--|
|                         | Windows driver file search for the device:<br>NEC USB Open Host Controller<br>Windows is now ready to install the best driver for this<br>device. Click Back to select a different driver, or click Next<br>to continue.<br>Location of driver:<br>C:WINDOWSVNF/USB.INF |  |
| < Back Next Cancel      |                                                                                                    |  |

6. Click **[Finish]**.

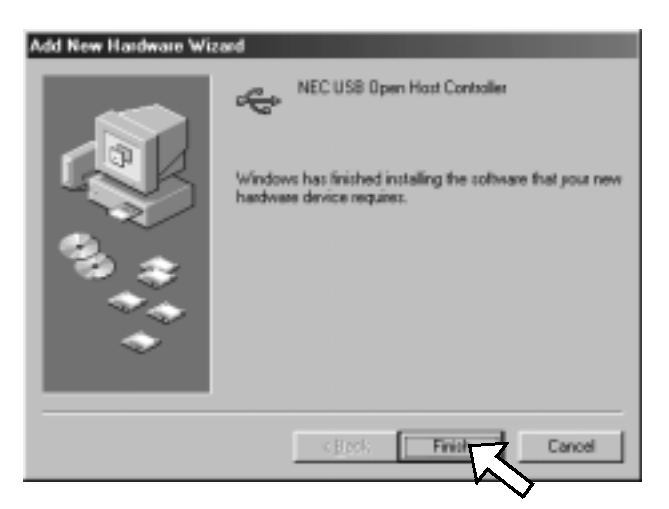

7. <u>The same hardware wizard as shown at the step 1 through 6 will appear again.</u> Follow the same procedure. 8. Then, the following hardware wizard will appear.

| Add New Hardware Wize | wd                                                                          |
|-----------------------|-----------------------------------------------------------------------------|
| -                     | This wised searches for new drivers for                                     |
|                       | PCI Universal Serial Bus                                                    |
|                       | A device driver is a software program that makes a<br>hardware device work. |
| 8.*                   |                                                                             |
|                       |                                                                             |
|                       |                                                                             |
|                       | Cancel                                                                      |

9. Select [Search for the best driver for your device.(Recommended)] and click [Next].

| Add New Hardware Wiz | and                                                                                                    |  |
|----------------------|----------------------------------------------------------------------------------------------------|--|
|                      | What do you want Windows to do?   Search for the best driver for your device.   Percommended).   Display a fat of all the drivers in a specific location, so you can select the driver you want. |  |
|                      | Cancel                                                                                                    |  |

Select [Specify a location] and type in [D:\PCIU2] and click [Next].
(D means your CD-ROM drive letter. If your CD-ROM is "E", you have to type in [E:\PCIU2].)

| Add New Hardware Wiz | and                                                                                                    |
|----------------------|----------------------------------------------------------------------------------------------------|
|                      | Windows will search for new drivers in its driver database<br>on your hard drive, and in any of the following selected<br>locations. Click Next to start the search. |
| <u></u>              | D:APCIU2                                                                                                    |
|                      | Biowse                                                                                                    |
|                      |                                                                                                    |
|                      | Caroes                                                                                                    |

11. Make sure Windows found the PCIEHCI.INF file in the PCIU2 folder in the CD-ROM drive. Then, click [Next].

| Add New Hardware Wiz | ard                                                                                                    |
|----------------------|----------------------------------------------------------------------------------------------------|
| -                    | Windows driver file search for the device:                                                                                                |
|                      | RATOC PDI USB Enhanced Host Controller                                                                                                    |
|                      | Windows is now ready to install the best driver for this<br>device. Click Back to select a different driver, or click Next<br>to continue |
| 3.3                  | Location of driver                                                                                                    |
|                      |                                                                                                    |
|                      |                                                                                                    |
|                      | < Back Next Cancel                                                                                                    |

## 12. Click **[Finish]**.

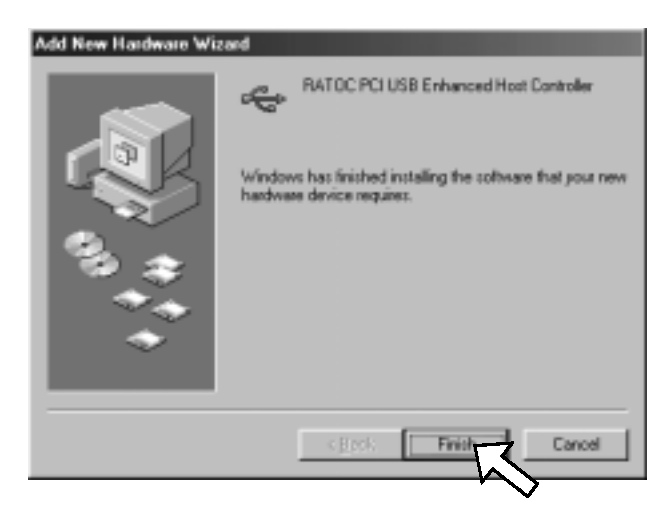

13. Restart your PC.

You have now finished installing the driver.

14. To verify that the driver is installed correctly, right-click on [My Computer], select [System Properties], and then select the [Device Manager] tab.

If you can find two **[NEC USB Open Host Controller]** strings and a **[RATOC PCI USB Enhanced Host Controller]** string under the **[Universal Serial Bus Controllers]**, the driver is installed correctly.

| 1 | System Properties ?X                                                                                                    |
|---|----------------------------------------------------------------------------------------------------|
|   | View devices by type     O View devices by connection                                                                                                    |
|   | Mouse Network adapters SCSI controllers Sound, video and game controllers System devices Universal Serial Bus controllers Intel(R) 82801BA/BAM USB Universal Host Controller - 24 Intel(R) 82801BA/BAM USB Universal Host Controller - 24 Intel(R) 82801BA/BAM USB Universal Host Controller - 24 NEC USB Open Host Controller NEC USB Open Host Controller RATOC PCI USB Enhanced Host Controller USB Root Hub USB Root Hub |
|   | USB Root Hub<br>USB Root Hub                                                                                                    |
|   | Properties Refresh Remove Print OK Cancel                                                                                                    |

Before you install the driver, make sure Windows 2000 Service Pack2 or later is already installed . To verify Service Pack2 or later is installed, right-click on [**My Computer**], and then select [**System Properties**]. If you can find a "Service Pack" string as shown below, Service Pack is already installed in your system.

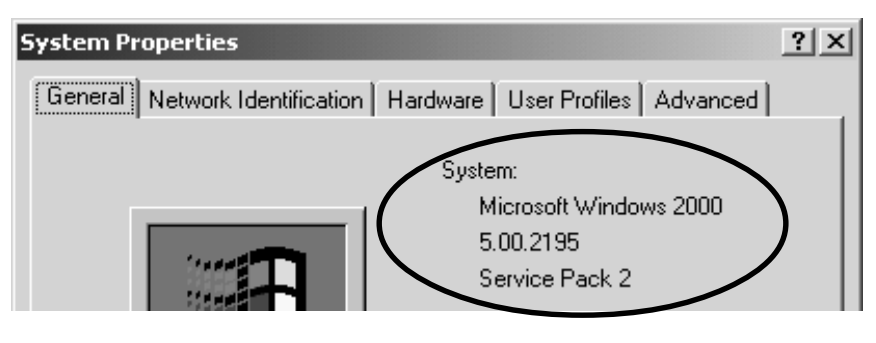

After verifying Service Pack2 or later is installed, follow the steps:

1. When you start your PC after installing the PCIU2, the following Hardware Wizard will appear. Insert the PCIU2 CD-ROM into the CD-ROM drive and click [Next].

| Found New Hardware Wizard |                                                                                                    |
|---------------------------|----------------------------------------------------------------------------------------------------|
|                           | Welcome to the Found New<br>Hardware Wizard<br>This niced helps positivated a device driver for a<br>hardware device. |
|                           | To continue, slick Next.                                                                                              |

2. Select [Search for a suitable driver for my device(recommended)] and click [Next].

| A devic<br>An oper               | dware Device Drivers<br>e diver is a software program that enables a hardware device to work with<br>sting system.                                                          |
|----------------------------------|----------------------------------------------------------------------------------------------------|
| This with                        | and will complete the installation for this devices                                                                                                    |
| 2                                | Universal Sesial Dus (USD) Earinoller                                                                                                    |
| A devic<br>reach o<br>installati | e driver is a software program that notices a hardware device work. Windows<br>triver liter for your new device. To locate driver liter and complete the<br>on click lised. |
| 4.1                              | anoth for a suitable drow for my device harconstanded                                                                                                    |
| ¢.                               | Suplay a list of the known drives for this device so that I can choose a specific lives                                                                                     |
|                                  | (Back Best) Carcel                                                                                                    |

3. Select [Specify a location] and click [Next].

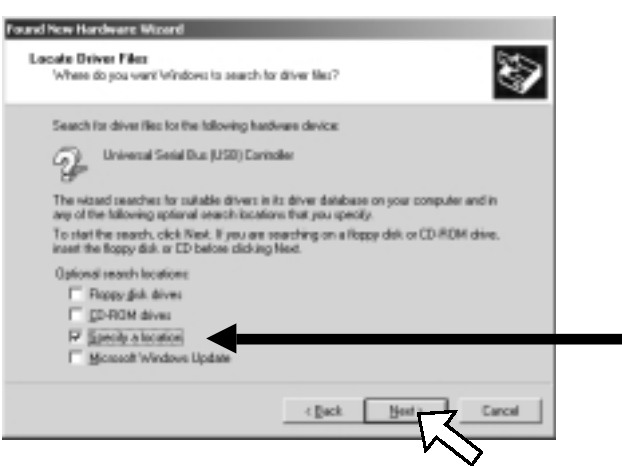

4. The following dialog box will appear. Type in [E:\PCIU2] and click [OK].
(E means your CD-ROM drive letter. If your CD-ROM is "D", you have to type in [D:\PCIU2].)

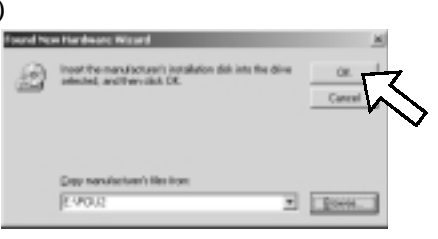

5. Make sure Windows found the PCIEHCI.INF file in the PCIU2 folder in the CD-ROM drive. Then, click [Next].

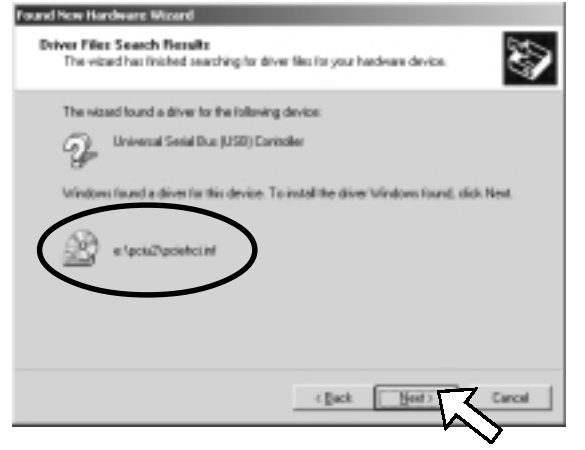

6. Click [Finish].

| aand how Hardware Wicard | Completing the Found New<br>Hardware Wizard<br>RATE PELUSE Enhanced Host Controller<br>Windows has finished installing the software to this device. |
|--------------------------|----------------------------------------------------------------------------------------------------|
|                          | To obse this volged, old Finish.                                                                                                    |

7. Restart your PC.

You have now finished installing the driver.

Download from Www.Somanuals.com. All Manuals Search And Download.

8. To verify that the driver is installed correctly, right-click on [My Computer], select [System
 Properties], and then select the [Hardware] tab. Then, click the [Device Manager] button.

| stem Prop<br>General   N | enties <u>?</u> ]<br>etwork Identification (Hardware) User Profiles   Advanced                                                                     |  |
|--------------------------|----------------------------------------------------------------------------------------------------|--|
| Hardwar                  | e Wizard                                                                                                    |  |
| <b>\$</b>                | The Hardware wizard helps you install, uninstall, repair,<br>unplug, eject, and configure your hardware.                                           |  |
|                          | Hardware Wizard                                                                                                    |  |
| Device I                 | fanager                                                                                                    |  |
|                          | The Device Manager lists all the hardware devices installed<br>on your computer. Use the Device Manager to change the<br>properties of any device. |  |
|                          | Driver Signing                                                                                                    |  |
| Hadwar                   | e Prolies                                                                                                    |  |
| Ð                        | Hardware profiles provide a way for you to set up and store<br>different hardware configurations.                                                  |  |
|                          | Hardware Brofiles                                                                                                    |  |
|                          | DK Cancel Asste                                                                                                    |  |

If you can find two [NEC PCI to USB Open Host Controller] strings and a [RATOC PCI USB Enhanced Host Controller] string under the [Universal Serial Bus Controllers], the driver is installed correctly.

| E <sub>j</sub> Device Manager                                 | _D× |
|---------------------------------------------------------------|-----|
| Action ← →   == 12   12   12   23   28   28                   |     |
| 8 C Disk drives                                               |     |
| 🗄 💭 Display adapters                                          |     |
| B B DVD/CD-ROM drives                                         |     |
| B G Floppy disk controllers                                   |     |
| E Poppy disk drives                                           |     |
| B G IDE ATA/ATAPI controllers                                 |     |
| B- 🕸 Keyboards                                                |     |
| B S Mice and other pointing devices                           |     |
| 8 🖳 Monitors                                                  |     |
| Imp Network adapters                                          |     |
| B- SCSI and RAID controllers                                  |     |
| <ol> <li>Q[: Sound, video and game controllers</li> </ol>     |     |
| 🗵 🏥 System devices                                            |     |
| 🖻 🏘 Universal Serial Bus controllers                          |     |
| Intel(R) 82801BA/BAM USB Universal Host Controller - 2442     |     |
| - 4 Intel(R) 828018A/BAM USB Universal Host Controller - 2444 |     |
| NEC PCI to USB Open Host Controller                           |     |
| MEC PCI to USB Open Host Controller                           |     |
| RATOC PCI USB Enhanced Host Controller                        |     |
| - 4 USB Root Hub                                              |     |
| - 🚭 USB Root Hub                                              |     |
| - 🏘 USB Root Hub                                              |     |
| - 🔁 USB Root Hub                                              | -   |

### 3-4. Installing the driver(Windows Me)

When you use Windows Me, follow the steps to install the driver.

 When you start your PC after installing the PCIU2, the following Hardware Wizard will appear. Insert the PCIU2 CD-ROM into the CD-ROM drive and select [Automatic search for a better driver(Recommended)] and click [Next].

| Add New Hardware Wiz | ard                                                                                                    |
|----------------------|----------------------------------------------------------------------------------------------------|
|                      | Windows has found the following new hardware:                                                                                                    |
|                      | PDI Universal Serial Bus                                                                                                    |
|                      | Windows can automatically search for and install software<br>that supports your hardware. If your hardware came with<br>installation media, incert it now and click Next. |
| 2.                   | What would you like to do?                                                                                                    |
|                      | · ¿utomatic search for a better driver (Recommended)                                                                                                    |
| *                    | C Specify the location of the driver (Advanced)                                                                                                    |
|                      |                                                                                                    |
|                      | < Book Next > Cancel                                                                                                    |

2. Select [RATOC <u>PCI</u> USB Enhanced Host Controller] and click [OK].

| er that may work for your hardware.          | Please select the driver th         | hat                                                                                                    |
|----------------------------------------------|-------------------------------------|----------------------------------------------------------------------------------------------------|
| Location                                     | Driver Date                         | _                                                                                                    |
| EACBUZYCBEHOUNF<br>Collet<br>EAPOUZYPOEHOUNF | 4-25-2001<br>4-25-2001              |                                                                                                    |
|                                              |                                     |                                                                                                    |
|                                              |                                     |                                                                                                    |
|                                              |                                     |                                                                                                    |
|                                              |                                     |                                                                                                    |
|                                              |                                     |                                                                                                    |
| Г                                            | OK Cance                            | el                                                                                                    |
|                                              | er that may work for your hardware. | er that may work for your hardware. Please select the driver the drivert the driter the driver the driver the driter the driter the |

#### 3. Click [Finish].

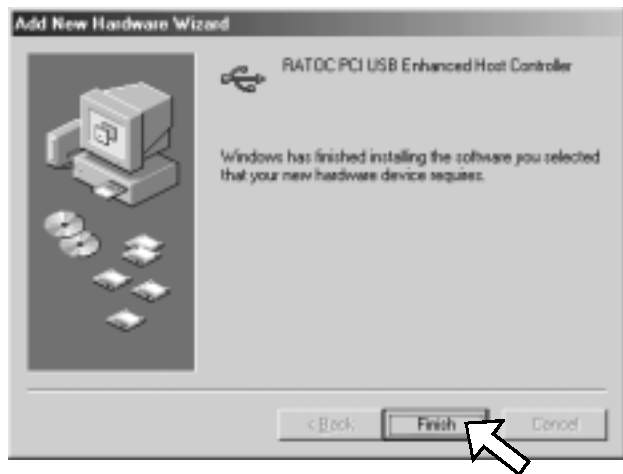

4. Restart your PC.

You have now finished installing the driver.

5. To verify that the driver is installed correctly, right-click on [My Computer], select [System Properties], and then select the [Device Manager] tab.

If you can find two [NEC USB Open Host Controller] strings and a [RATOC PCI USB Enhanced Host Controller] string under the [Universal Serial Bus Controllers], the driver is installed correctly.

| System Properties                                                                                                    | ? ×   |
|----------------------------------------------------------------------------------------------------|-------|
| General Device Manager   Bardware Profiles   Performance                                                                                                    |       |
|                                                                                                    |       |
| Monitors Mouse SCSI controllers Sound, video and game controllers System devices Universal Serial Bus controllers Intel(r) 82801BA/BAM USB Universal Host Controller 1 Intel(r) 82801BA/BAM USB Universal Host Controller 2 NEC USB Open Host Controller (E13+) NEC USB Open Host Controller (E13+) NEC USB Open Host Controller USB Root Hub USB Root Hub USB Root Hub USB Root Hub USB Root Hub | *     |
| Properties Refresh Remove Print_                                                                                                    | í     |
| OK Ca                                                                                                    | ancel |

NOTE

You may find the [RATOC PCI USB Enhanced Host Controller] string with green ? marks. But this doesn't affect the peformance of this PCIU2 board.

### 4-1. How to Register

We highly recommend to register yourself as our customer through our on-line registration.

- 1. On the Internet, access our site (http://www.ratocsystems.com/english/)
- 2. Follow window menu guide to register.
- 3. Fill out and submit the registration form.

### 4-2. Software Update and Support

#### -Driver Update-

The latest driver or utility software are subject to change for improvement or bug fix.

You can download the latest version from our web site.

(http://www.ratocsystems.com/english/)

#### -Technical Support-

You can get a Tech support from RATOC at the following. (Open Monday - Friday, 9:30A.M. to 5:00P.M(PST)) RATOC Systems International,Inc. Tech support Address: 1933 O'Toole Avenue Suite A109 SanJose, CA 95131, U.S.A. Phone : (408)955-9400 Fax : (408)955-9402 E-mail : int-support@rexpccard.co.jp

Web : http://www.ratocsystems.com/english/

#### NOTE:

Please include the following information to help us to assist you in the event of a problem:

- •Our product name, serial number, and product description
- •Host Computer Name, OS version
- •Driver version

# **5. Options**

Option is available (sold separately) at the web site:

1. http://www.ratocsystems.com/english/

2. http://www.firewireshop.com

-USB2-01 (USB2.0 cable(3 feet))

If you have any questions about the option, contact to:

RATOC Systems Insternational, Inc. Tech Support TEL : (408)955-9400 FAX: (408)955-9402 E-mail: int-support@rexpccard.co.jp

# 6. Specifications

| Model Name             | PCIU2                                             |
|------------------------|---------------------------------------------------|
| Board Type             | USB2.0 PCI Host Board                             |
| PCI Bus transfer       | 32bitPCI Bus Master(PCI Local Bus 2.2 compliant)  |
| USB data transfer rate | 480/12/1.5 Mbps(HS/FS auto-detection)             |
| Environment            | Operating temperature0°C/32°F - 55°C/131°F        |
|                        | Relative humidity 20% - 80% (noncondensing)       |
| USB connector          | USB 2.0 Type A x 2port                            |
| USB port corrent       | 500mA at each port(MAX.)                          |
| Optional connector     | J4 connector to be used for an optional front bay |

# Appendix

#### Copyright

©2001 RATOC Systems,Inc. All rights reserved. No part of this publication may be reproduced, store in a retrieval system, or transmitted in any form or by any means(electronic, mechanical, photocopying, recording or otherwise) without the prior written consent of RATOC Systems,Inc.

#### Trademarks

-Windows is a registered trademark of Microsoft Corporation.

-Other brand and product names may be registered trademarks or trademarks of their respective holders.

#### Changes

The information in this User's Manual is furnished for information only and is subject to change without notice. RATOC Systems,Inc. reserves the right to make changes in the product design or product improvements without reservations and without notification to its users. RATOC Systems,Inc. assumes no responsibility or liability for any errors or inaccuracies that may appear in this document.

#### **Regulatory Compliance Statements**

#### **I)FCC Compliance Statement**

This equipment has been tested and found to comply with the limits for a Class B digital device, pursuant to Part 15 of the FCC Rules. These limits are designed to provide reasonable protection against harmful interference in a residential installation. This equipment generates, uses and can radiate radio frequency energy and, if not installed and used in accordance with the instructions, may cause harmful interference to radio communications. However, there is no guarantee that interference will not occur in a particular installation. If this equipment does cause harmful interference to radio or television reception, which can be determined by turning the equipment off and on, the user is encouraged to try to correct the interference by one or more of the following measures:

- (1) Reorient or relocate the receiving antenna.
- (2) Increase the separation between the equipment and receiver.
- (3) Connect the equipment into an outlet on a circuit different from that to which the receiver is connected.
- (4) Consult the dealer or an experienced radio/TV technician for help.

Changes or modifications not expressly approved by the party responsible for compliance may result in this unit not complying with FCC Rules Part 15.

#### **II)European Union Compliance Statement**

This device complies with EN55022 Class B/EN55024.

Free Manuals Download Website <u>http://myh66.com</u> <u>http://usermanuals.us</u> <u>http://www.somanuals.com</u> <u>http://www.4manuals.cc</u> <u>http://www.4manuals.cc</u> <u>http://www.4manuals.cc</u> <u>http://www.4manuals.com</u> <u>http://www.404manual.com</u> <u>http://www.luxmanual.com</u> <u>http://aubethermostatmanual.com</u> Golf course search by state

http://golfingnear.com Email search by domain

http://emailbydomain.com Auto manuals search

http://auto.somanuals.com TV manuals search

http://tv.somanuals.com